## QQ 群课堂使用说明

按照附件1升级 QQ 至最新版本,打开需要上课的班级 QQ 群及 [EV 录屏], 点击右上角群课堂开始准备上课,特别提醒老师开始上课同时开启录屏以便课后 上传课程回放至翻转课堂中给学生学习。

| 0.03 | AR                                                                                                    |             |    | 20 | )19级XXXX班 ∠ |   |                |                |                                                                                                    | □ 単振 ∨ −   | - 0              | × |
|------|----------------------------------------------------------------------------------------------------|-------------|----|----|-------------|---|----------------|----------------|----------------------------------------------------------------------------------------------------|------------|------------------|---|
| 聊天   | 公告                                                                                                    | 相册          | 文件 | 活动 | 设置 ~        |   |                |                | C                                                                                                  | <b>国</b> 課 | <b>(†</b> )<br>堂 |   |
|      | <ul> <li>你已经成功创建群聊,马上邀请你的好友加入吧。</li> <li>你邀请1307882010加入了本群。</li> <li>你修改了群名称为 "2019级XXXX班"</li> <li>你修改了群名称为 "2019级XXXX班"</li> </ul> |             |    |    |             |   |                | /              | 群通知<br>+<br>+<br>·<br>·<br>·<br>·<br>·<br>·<br>·<br>·<br>·<br>·<br>·<br>·<br>·<br>·<br>·<br>·<br>· |            |                  |   |
|      |                                                                                                    |             |    |    |             | / |                |                |                                                                                                    | 群成员 2/2    | 2                | 2 |
| GF   | ) % (                                                                                                    | <b>-</b> 69 |    |    | /           |   |                |                | ¢                                                                                                  |            |                  |   |
|      |                                                                                                    |             |    |    |             |   | 关闭( <u>C</u> ) | 发送( <u>S</u> ) | ~                                                                                                  |            |                  |   |

第一步:开启【群课堂】后点击开始上课(如图 1),老师需要注意下方摄像头与麦克风的开启/关闭状态(如图 2)。最后【分享】键按照老师上课需要开启播放影片、分享屏幕、演示 PPT(如图 3),开始准备上课。

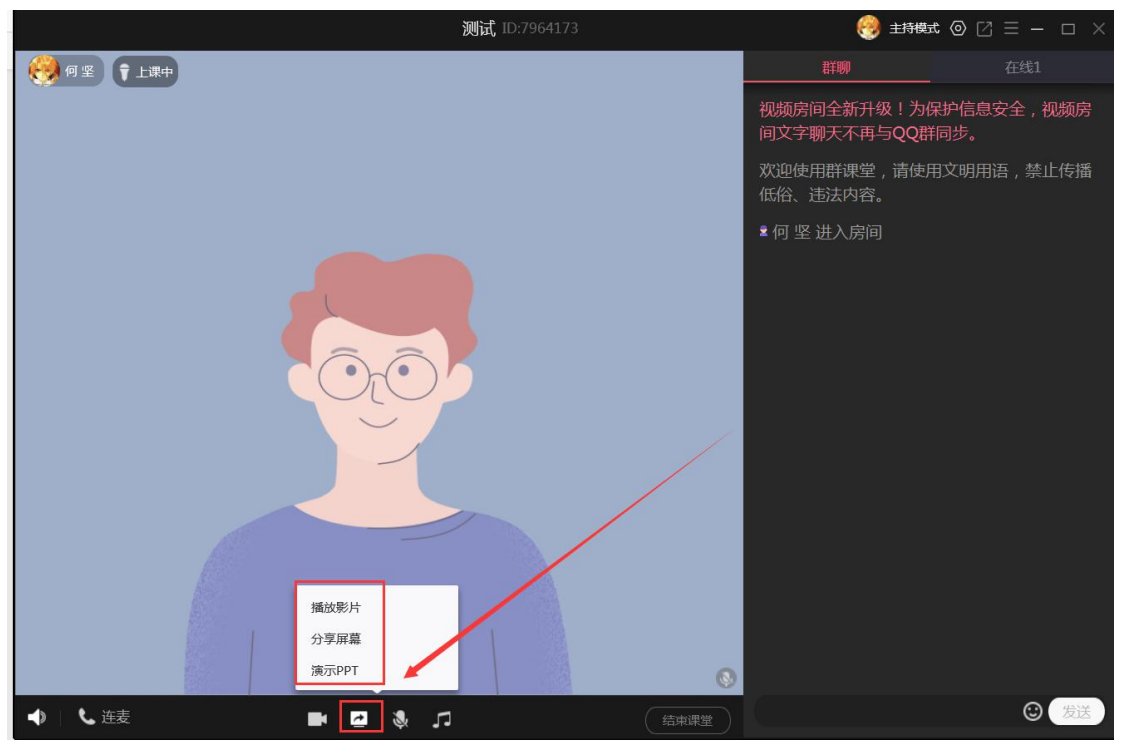

(如图1)

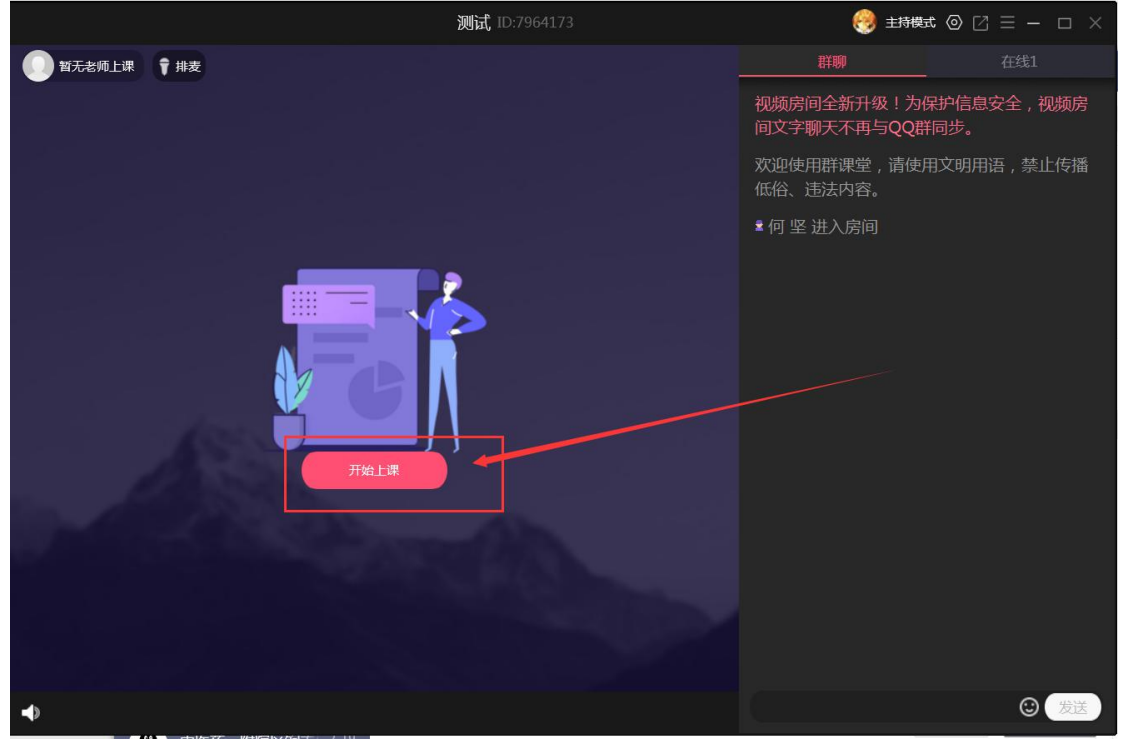

(如图2)

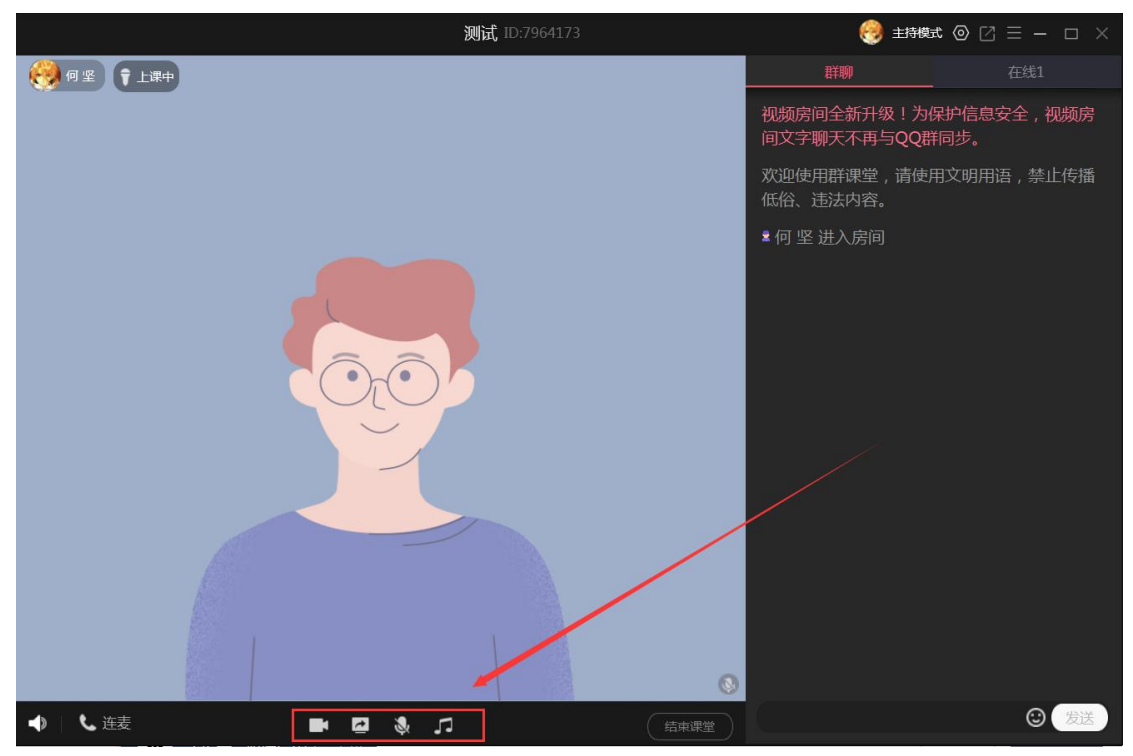

(如图3)

## 第二步: QQ 群中通知学生点击【加入】进入直播课堂开始上课。

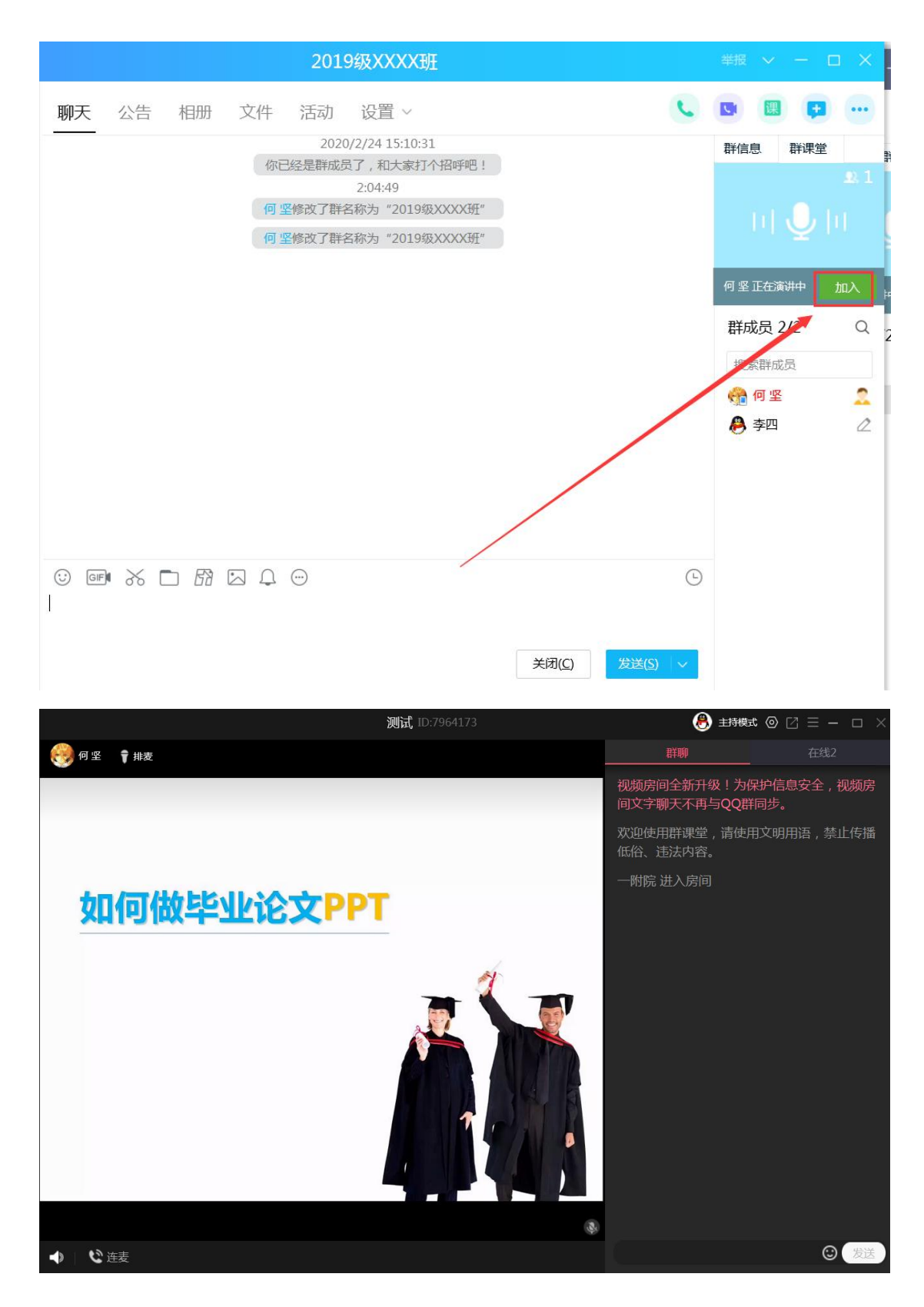

第三步:直播课堂结束后点击右下方【结束课堂】,同时点击【EV录屏】停止录播,之后可将课程回放上传至翻转课堂中给学生学习。

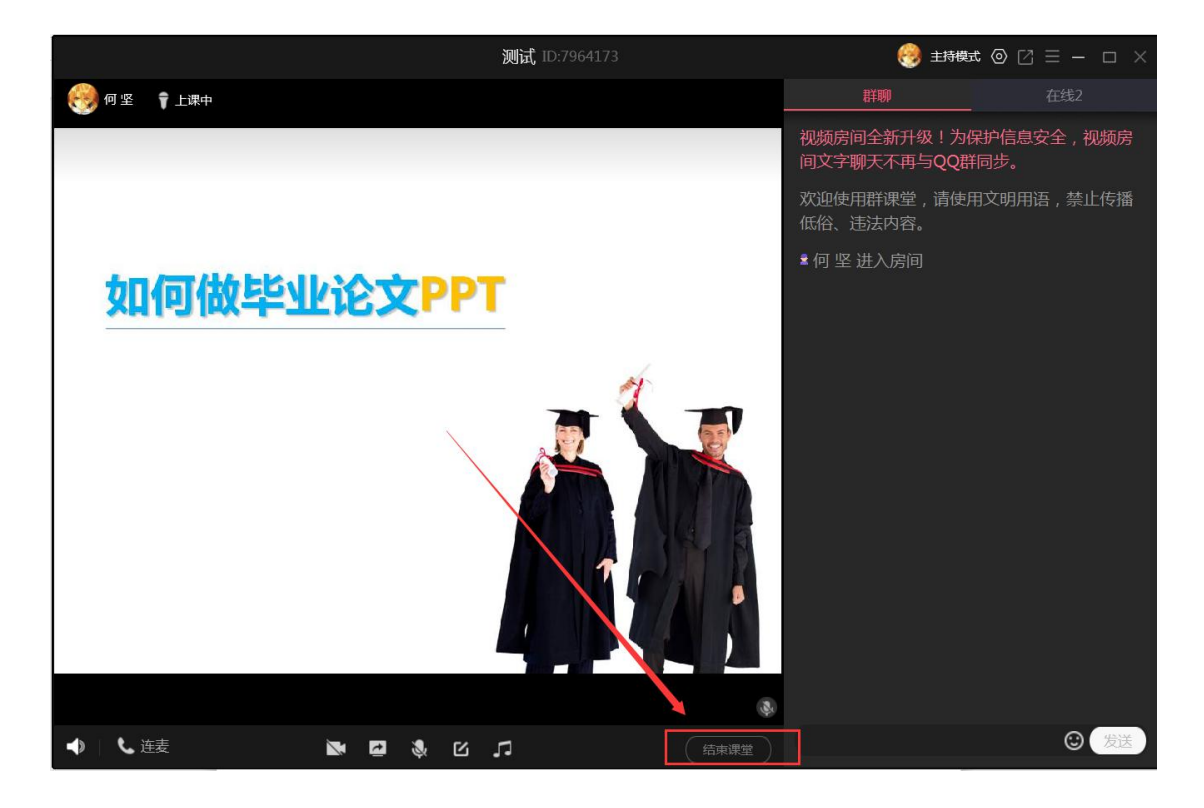

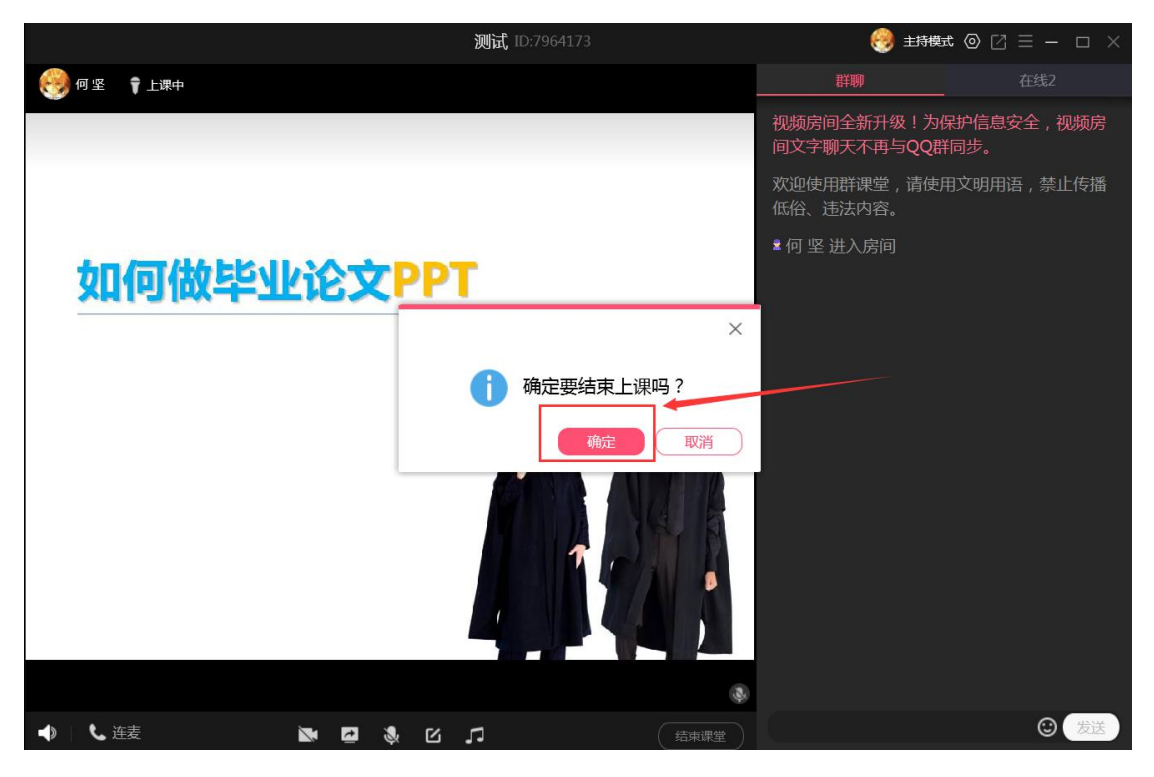

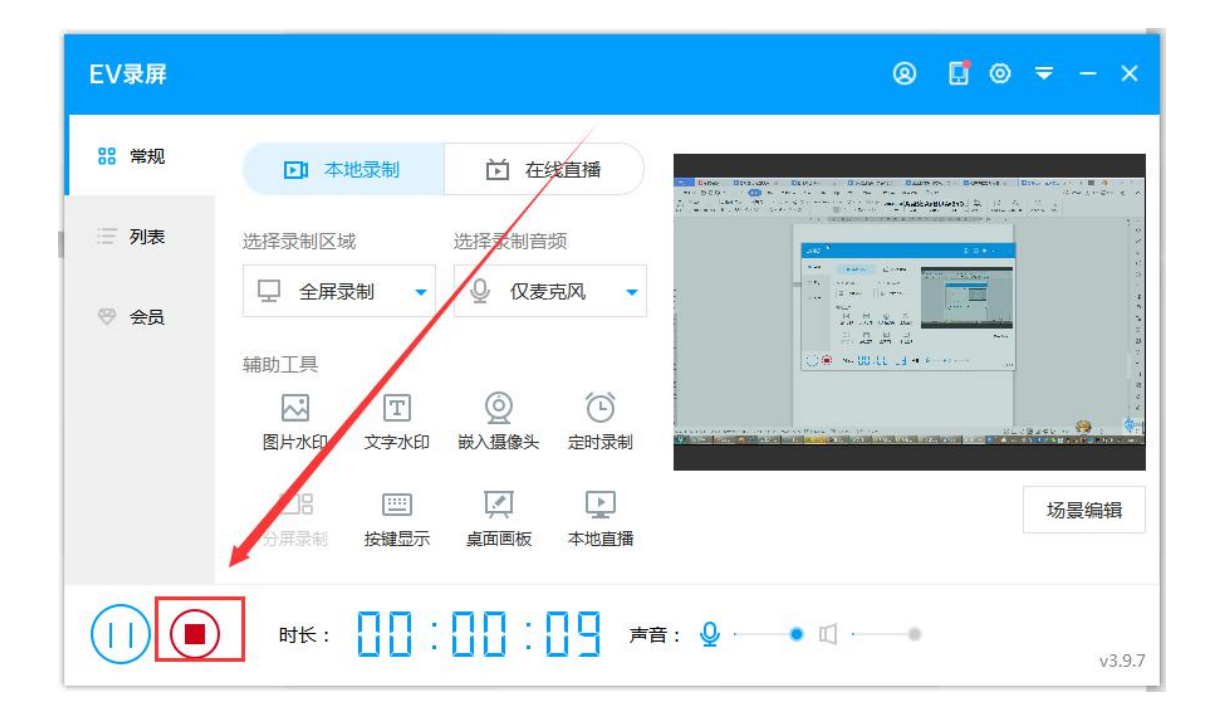